## How to open the function of upgrading via serial port for VM300

**1.Firmware upgrade VM300. (First of all,I need your MAC address,for example 00:17:13:10:00:04)** 

|                   |                  |                                          | 0               | Operating Hode Vill Iri- | dge? Repea |
|-------------------|------------------|------------------------------------------|-----------------|--------------------------|------------|
| Operative Status  | Equipment To     | Recovery Factory                         | Login Settings  | Firaware Upgrade         |            |
| Operating Hode    | Upgrade Firmears |                                          |                 |                          |            |
| Scan Matapota     | L. Uppra         | 4+ · · · · · · · · · · · · · · · · · · · | 2. Start Sydate | 3. Level Jerz            | 4          |
| WiFi Sepester     |                  |                                          |                 |                          |            |
| System Sattings ≫ |                  |                                          |                 |                          |            |

2.PC open the TFTP service, choosing the right TFTP file path.

| E:\uboot.bin           |                                               |        |  |
|------------------------|-----------------------------------------------|--------|--|
| 文件(12) 編録(12) 查看(1     | () 收藏(A) 工具(I) 帮助(B)                          |        |  |
| 🕒 后退 ・ 🕥 ・ 貣           | 🔎 魏索 🜔 文件夹 💷・                                 |        |  |
| Hath(D) E: (uboot_file |                                               |        |  |
|                        | MT7620_32MSDRAM_delaySs_ubcot.bin             |        |  |
| 文件和文件夹任务               | *                                             |        |  |
| ——思科 TFTP 服务器 (127     | .0.0.1) - D:\Program Files\Elsco TFTP Server  |        |  |
| · 文件(E) 编辑(E) 查看(Y)    | 帮助出                                           |        |  |
|                        |                                               |        |  |
|                        |                                               |        |  |
|                        | 选项                                            | ×      |  |
|                        | ☑ 显示文件传输进程(5)                                 |        |  |
|                        | 日本(1)                                         |        |  |
|                        | 日志文件名(1):                                     |        |  |
|                        | D:\Program Files\Cisco TFIP Server\Log\TFTPS- | 浏览①    |  |
|                        | 日志文件最大值(型)(03): 20 🚽                          |        |  |
|                        | 1917 脱ダ酸模目录(1)                                |        |  |
|                        | E:\uboot_file                                 | MH (B) |  |
|                        | 1                                             |        |  |
|                        | 職定 取消                                         |        |  |
| 1                      |                                               |        |  |

3.telnet VM300, user:admin, password:admin.

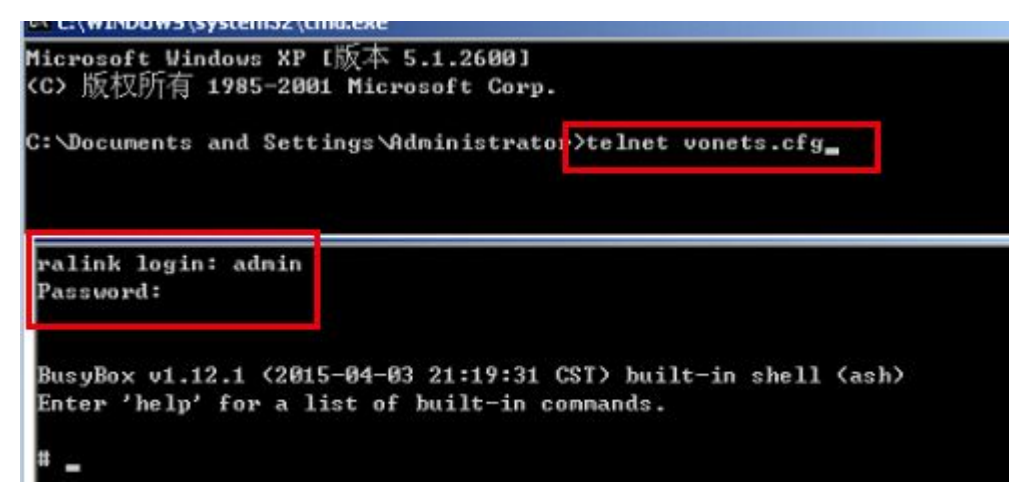

## 4.remote upgrade BootLoader.

| Connection-specific DNS Suffix . :<br>Description Atheros AR9285 Wireless Network Ada |
|---------------------------------------------------------------------------------------|
|                                                                                       |
| ter<br>Physical Address : 00-08-CA-6E-00-26                                           |
| Dhep Enabled Yes                                                                      |
| Autoconfiguration Enabled : Yes                                                       |
| Subnet Mack 255 255 8                                                                 |
| Default Gateway                                                                       |
| DHCP Server : 192.168.254.254                                                         |
| DNS Servers                                                                           |
| Lease Obtained 2015年5月8日 11:47:28                                                     |
| Lease Expires                                                                         |
| * _                                                                                   |
| Password:                                                                             |
|                                                                                       |
| BusuBox u1 12 1 (2015-05-06 09:33:12 CST) built-in shell (ash)                        |
| Estan itelation a list of wilt-in company                                             |
| Enter help for a list of built-in commands.                                           |
|                                                                                       |
| # tftp -g -1 MT7620_32MSDRAM_delay5s_uboot.bin 192.168.254.100                        |
| #                                                                                     |
| # 1s -1 MT7620_32MSDRAM_delay5s_uboot.bin                                             |
|                                                                                       |
|                                                                                       |
|                                                                                       |
| # Cat /proc/mta                                                                       |
| dev: size erasesize name                                                              |
| ntd0: 00400000 00010000 "ALL"                                                         |
| ntd1: 00030000 00010000 "Bootloader"                                                  |
| ntd2: 00010000 00010000 "Config"                                                      |
| mtd3: 00010000 00010000 "Factory"                                                     |
|                                                                                       |
| acta, parpopoo poortoona veruer                                                       |
|                                                                                       |
| # mtd_write write MT7620_32MSDRAM_delay5s_uboot.bin Bootloader                        |
| Unlocking Bootloader                                                                  |
| Writing from MT7620_32MSDRAM_delay5s_uboot.bin to Bootloader [w]                      |
| Success reading ulmagefile!                                                           |
|                                                                                       |
| H schoot                                                                              |
|                                                                                       |

5.Bootloader upgrader success, restart began using a serial port upgrade debugging.

| Please choose the operation:                                           |
|------------------------------------------------------------------------|
| 1: Load system code to SDRAM via TFTP.                                 |
| 2: Load system code then write to Flash via TFTP.                      |
| 3: Boot system code via Flash (default).                               |
| 4: Entr boot command line interface.                                   |
| 7: Load Boot Loader code then write to Flash via Serial.               |
| 9: Load Boot Loader code then write to Flash via TFTP.                 |
| You choosed 2                                                          |
| raspi_read: from:40028 len:6                                           |
| 2: System Load Linux Kernel then write to Flash via TFTP.              |
| Warning !! Erase Linux in Flash then burn new one. Are you sure? (Y/N) |
| Please Input new ones /or Ctrl-C to discard                            |
| Input device IP (10.10.10.123) ==:192.168.1.254                        |
| Input server IP (10.10.10.3) ==:192.168.1.100                          |
| Input Linux Kernel filename () ==:root_uImage                          |

6.OK!